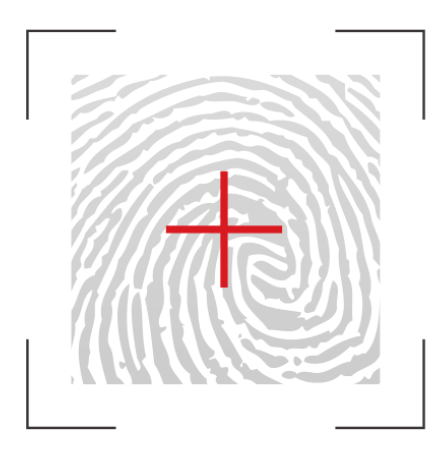

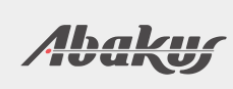

# ARBITER

Sistem vodenja revizijskih sledi

## hiter začetek uporabe za revizorje

### Kazalo

| Uradna dokumentacija    | 1 |
|-------------------------|---|
| Opis osnovnih gradnikov | 2 |
| Gumbi                   | 2 |
| Tabele                  | 2 |
| Podatkovni model        |   |
| SOL Stavki              |   |
| Stare in nove vrednosti |   |
| Seie                    |   |
| ,-                      |   |

| Transakcije                       | 6 |
|-----------------------------------|---|
| Sprehod skozi uporabniški vmesnik | 7 |
| Prva stran                        | 7 |
| Seje                              |   |
| SQL Stavki                        | 9 |
| Stare in nove vrednosti           |   |
| Kontakt in tehnična podpora       |   |
|                                   |   |

Na naslednjih straneh je opisana uporaba Arbitra za revizorje oz za končne uporabnike. Za področje administracije si lahko preberete dokument "Arbiter za administratorje".

## Uradna dokumentacija

|                                                                                                    |                                                                                                    | Search Statemer                                                                          | nts |
|----------------------------------------------------------------------------------------------------|----------------------------------------------------------------------------------------------------|------------------------------------------------------------------------------------------|-----|
| wiki.arbiter.si/en/                                                                                    | index.php?title=Documentation/1.3/gui/search/st                                                                                                    | Selected Database: <b>ERNA</b>                                                           |     |
|                                                                                                    |                                                                                                    | Selected: <u>HR</u>                                                                      | ۲   |
|                                                                                                    | Page Discussion e View history                                                                                                    | Selected Tables: DEPARTMENTS, EMPLOYEES                                                  |     |
| Navigation<br>Main page<br>Community portal<br>Current events<br>Recent changes<br>Random page<br>Help | Contents [hide]<br>< Documentation/1.3/gui search<br>Contents [hide]<br>1 Select Schemas / Databases<br>2 Select Table<br>3 Search Parameters<br>4 Search Results<br>5 Graph<br>6 Audit Details<br>Select Schemas / Databases | earch/statements                                                                         |     |
| What links here<br>Related changes<br>Special pages<br>Printable version<br>Permanent link             | Select one or more schemas. If search by transac<br>or session id is required you can select All Schem<br>search might take a long time to complete (extre<br>all tables without any filter).<br>Select Table                 | tion id<br>has, All Tables - but be aware that<br>me case would be to select all data on |     |
| In other languages                                                                                     | Search Parameters                                                                                                    | Schemus.                                                                                 |     |
| Siovenscina                                                                                            | Enter search parameters From Display only events which happened after th To Display only events which happend before th                                                                                                    | is date                                                                                  |     |

V tem vodiču so opisane glavne lastnosti grafičnega vmesnik. Vendar pa boste ob podrobnem pregledu najbrž potrebovali podrobno razlago posameznih vnosnih polj ali prikazanih kolon. Zato ima Arbiter **pomoč vgrajeno v uporabniški vmesnik**. Le-ta je dostopna s klikom na ikono v podobi vprašaja, ki se vedno nahaja na desni strani (kot prikazuje slika desno zgoraj). Ob kliku se odpre spletna stran wiki.arbiter.si na kateri se prikaže dokumentacija za trenutni zaslonski prikaz.

#### Opozorila

- Za delovanje povezave do dokumentacije odjemalec potrebuje dostop do interneta, ki sicer za samo delovanje Arbitra in njegovega uporabniškega vmesnika ni potreben.
- Dokumentacija je napisana v angleščini in je precej podrobna. Zato smo za splošen pregled funkcionalnosti in uporabe so pripravili tale priročnik. Podoben priročnik obstaja tudi za administracijo.

# Opis osnovnih gradnikov

|              |          |            | SQL Query    | Save Q   | uery    | Download Re | eport Refresh |
|--------------|----------|------------|--------------|----------|---------|-------------|---------------|
| #Session     | Username | Login Use  | ername       | Client I | nfo     | OS Userna   | ame           |
| 401          | REV      | REV        |              |          |         | student     |               |
| 402          | SCOTT    | SCOTT      | Ν            |          |         | student     |               |
| Transactions | Tables S | Statements | Details      |          |         |             |               |
| 403          | SCOTT    | SCOTT      | Machine Name | ð        | OS Term | inal        | OS Process ID |
| 404          | SCOTT    | SCOTT      | ABAKUS\ERNA  |          | ERNA    |             | 28096         |
| 405          | HR       | HR         | ABAKUS\ERNA  |          | ERNA    |             | 28101         |
|              |          |            | ABAKUS\ERNA  |          | ERNA    |             | 10696         |
|              |          |            | ABAKUS\ERNA  |          | ERNA    |             | 10700         |
|              |          |            | ABAKUS\ERNA  |          | ERNA    |             | 18213         |
|              |          |            | ABAKUS\ERNA  |          | ERNA    |             | 18217         |

Zgornji tabeli prikazujeta primer interaktivnega poročila. Arbiter podpira nekaj vrst različnih poročil, ki si jih bomo ogledali na naslednjih straneh, vendar pa je uporabniška izkušnja ne glede na vrsto poročila enaka. Na vsakem poročilo so omogočeni sledeče možnosti:

#### Gumbi

- **SQL Query:** Izpiše SQL stavek z izvedbo katerega lahko pridete do enakih rezultatov ročno iz okolja kot je npr. SQL Developer ali SQL\*Plus.
- **Save Query:** Omogoča shranjevanje parametrov poizvedbe, tako da lahko v bodoče enostavno ponovite trenutno iskanje z enakimi parametri.
- Download Report: Omogoča prenos (oz. izvoz) rezultatov v oblikah PDF, HTML ali CSV.
- **Refresh:** Omogoča osvežitev rezultatov (ponovno požene poizvedbo z enakimi parametri).

#### Tabele

Tabele z rezultati so narejene tako, da se **ob kliku na vrstico prikaže nekaj dodatnih gumbov** – le ti so odvisni od vrste poročila. Na ta način lahko pridemo do podrobnejših podatkov o zapisu (ker včasih ekran enostavno ni dovolj širok, da bi lahko prikazali vse podatke, ki so na voljo, prikažemo le najpomembnejše, ostali pa so na voljo s klikom na gumb Details) ali pa povezave na druga poročila v povezavi s trenutnim. **Zeleno obarvane kolone** pomenijo, da so to kolone na katere ste postavili filter. V zgornjem primeru je bil nastavljen filter, da naj prikaže vse zapise, ki so nastali za OS Terminal = 'ERNA'.

Nekateri rezultati pa se bodo obarvali zeleno, če se z miško zapeljemo čeznje – v zgornjem primeru je kazalec miške na vrstici kolone OS Process ID. To pomeni, da se bo ob kliku na to vrednost filter posodobil. Tako kot kaže slika, bi ob kliku na 28101 filter postal OS Terminal = 'ERNA' AND OS Process ID = '28101'.

## Podatkovni model

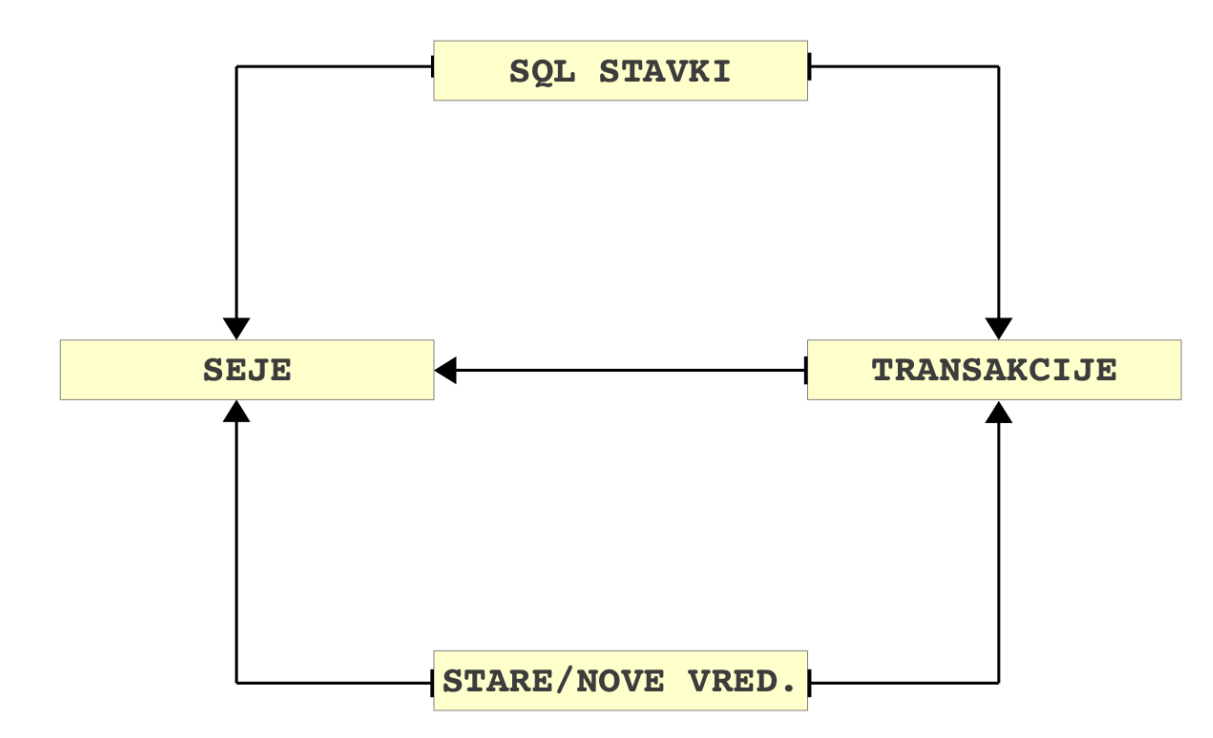

Na sliki je prikazan podatkovni model na osnovi katerega je zgrajena tudi navigacija in način dostop do poročil. Izhodišča za iskanje so torej lahko:

- **SQL Stavki** (dejanski ukazi, ki so jih uporabnik izvajali skupaj s podatki kdo jih je izvajal).
- Stare in nove vrednosti podatkov (ce je nekdo naprimer nekdo popravil kolono placa, je tukaj zapisano kdo je popravil vrednost, kakšna je bila višina plače pred spremembo in kakšna je bila po spremembi)
- **Seje** (vsaka prijava na podatkovno bazo ustvari sejo, Arbiter beleži kdaj se je nekdo prijavil in kdaj odjavil).

**Transakcije** niso možne kot izhodišče, saj so vezane na določeno sejo (transakcija brez seje ne more obstajati), zato je treba najprej najti sejo, nato pa lahko dobimo spisek transakcij, ki so se zgodile v tej seji.

Na sliki so na enem koncu povezave narisane črte na drugem pa trikotniki. Notacija predstavlja relacije. Primer za A  $\rightarrow$  B: "*B ima [lahko] določen A. V sklopu A lahko obstaja nič ali več B".* 

#### SQL Stavki

Vir podatkov je ponavadi AUDIT TRAIL (za Oracle, sicer odvisno od tipa podatkovne baze). Glavne stvari, ki se beležijo za vsak SQL stavek so:

- Action: Vrsta akcije, npr INSERT ali SELECT.
- **Object/Table:** Ime objekta nad katerim je bila akcija izvedena.
- **Timestamp:** Čas izvedebe akcije.
- Username: Uporabniško ime uporabnika, ki je izvede akcijo.
- Hostname: Naslov računalnika iz katerega je bil ukaz (sql stavek) prejet
- SQL Text: Točen SQL stavek.
- **Bind Variables:** Parametri s katerimi je bil stavek zagnan.

#### Stare in nove vrednosti

Vir podatkov so ponavadi ARCHIVED REDO LOG datoteke (za Oracle, sicer odvisno od tipa podatkovne baze). Glavne stvari, ki jih beležimo:

- **Operation:** INSERT, UPDATE ali DELETE
- **Timestamp:** Čas spremembe
- **User:** Uporabnik, ki je spremembo naredil.
- Stara in nova vrednost za vsako vrstico in vsako\* kolono. (ne vedno vsako kolono to je odvisno od konfiguracije, lahko se nastavi belezenje samo spremenjenih kolon namesto vseh)

#### Seje

Seje se krirajo na podlagi iz enakega vira kot SQL Stavki, točneje, na podlagi zabeleženih LOGIN in LOGOFF dogodkov. Arbiter vodi sledeče podatke za vsako sejo:

- **#Session:** Unikatna številčna oznaka seje.
- **Username:** Uporabniško ime uporabnika, ki je sejo ustvaril (s tem da se je prijavil na sistem)
- Logon & Logoff time: Čas odjave in prijave. Iz tega sledi tudi trajanje seje.

- Machine Name: Ime računalnika iz katerega se je uporabnik prijavil.
- **OS Username:** Uporabniško ime s katerim je uporabnik lokalno prijavljen (npr. Windows Username)
- **OS Program name:** Ime programa, s katerim se je uporabnik povezal na sistem.

#### Transakcije

Transakcije se kreirajo na podlagi starih/novih podatkov in se zaključijo glede na COMMIT/ROLLBACK dogodke. Za vsako transakcijo se vodi:

- **#Transaction:** Unikatna številčna oznaka transakcije
- Start & End time: Čas začetka in konca transakcije.
- **Commited:** Ali je bila transakcija potrjena ali ne. Tudi rollback to savepoint postavi to vrednost na TRUE.

# Sprehod skozi uporabniški vmesnik

#### Prva stran

|           | A R B  | ITER        |                       | Databases     | * Administr   | ration ×        | rev_a   | <sup>dmin</sup> )atab | *<br>ases |
|-----------|--------|-------------|-----------------------|---------------|---------------|-----------------|---------|-----------------------|-----------|
| Databases |        |             |                       |               |               |                 |         |                       | 0         |
| #Database | Туре   | Common Name |                       |               |               | Watermark       |         | AUD\$                 | Status    |
| 303       | ORACLE | STRESS      | Dashboard Sessions St | atements Data | Notifications | 2012-04-16 09:0 | 4:44    | .06%                  | 0         |
| -         |        | ·           |                       |               |               |                 | Registe | er New Da             | atabase   |

Na prvi strani so prikazane vse registrirane baze za katere ima uporabnik dovoljenje za brskanje po njenih revizijskih sledeh. Na sliki vidimo, da je registrirana samo ena podatkovna baza (ime baze je STRESS, njena unikatna šifra pa je 303).

**Watermark** je čas, do katerega so podatki že sprocesirani in na voljo za prikaz preko grafičnega vmesnika. Podatki pred tem datumom so lahko prikazani nepopolno ali pa jih sploh še ni.

**AUD\$** prikazuje zasedenost prostora namenjenga začasnemu shranjevanju revizijske sledi na izvorni bazi ("tablespace usage"). Številka je pomembna, ker v primeru 100% zasedenosti izvorna baza preneha delovati ker nima več prostora za beleženje novih akcij.

**Status** je zelene barve ko Arbiter vsa svoja opravila opravlja nemoteno. Lahko je rumene ali rdeče barve v primeru, da je pri kateremu od opravil (ki se izvajajo v ozadju) prišlo do napake in se ne izvaja pravilno. V takem primeru je potrebno obvestiti adminstratorja da preveri v čem je problem.

|                                                                 |                                                                           |                                                              |                |                                                               |                                                                                                    |                                  | STRE                                                                                          | 55 (303)              | * Databases                                                                                                    | * Administra                                                                                                    | ation *                                                                                                    | rev_admin                                                                                                    |                     |
|-----------------------------------------------------------------|---------------------------------------------------------------------------|--------------------------------------------------------------|----------------|---------------------------------------------------------------|----------------------------------------------------------------------------------------------------|----------------------------------|-----------------------------------------------------------------------------------------------|-----------------------|----------------------------------------------------------------------------------------------------|----------------------------------------------------------------------------------------------------|----------------------------------------------------------------------------------------------------|----------------------------------------------------------------------------------------------------|---------------------|
| t,                                                              | ARE                                                                       | 311                                                          | ΕR             |                                                               |                                                                                                    |                                  |                                                                                               |                       |                                                                                                    |                                                                                                    | Coord                                                                                                    |                                                                                                    |                     |
|                                                                 |                                                                           |                                                              |                |                                                               |                                                                                                    |                                  |                                                                                               |                       |                                                                                                    |                                                                                                    | Searc                                                                                                    | n Sessi                                                                                                    |                     |
| rch Par                                                         | ameters                                                                   |                                                              |                |                                                               |                                                                                                    |                                  |                                                                                               |                       |                                                                                                    |                                                                                                    |                                                                                                    |                                                                                                    |                     |
|                                                                 | From                                                                      | 03.07.201                                                    | 2 0            | 07:00                                                         |                                                                                                    | То 03.0                          | 7.2012                                                                                        | 16:00                 |                                                                                                    |                                                                                                    |                                                                                                    |                                                                                                    |                     |
|                                                                 | #Session                                                                  |                                                              |                |                                                               |                                                                                                    |                                  |                                                                                               |                       |                                                                                                    |                                                                                                    |                                                                                                    |                                                                                                    |                     |
|                                                                 | Username                                                                  |                                                              |                |                                                               | Ignore rev_src                                                                                            | user 🥑                           |                                                                                               |                       |                                                                                                    |                                                                                                    |                                                                                                    |                                                                                                    |                     |
| Login                                                           | Username                                                                  |                                                              |                |                                                               | OS Userr                                                                                                  | ame                              |                                                                                               |                       |                                                                                                    |                                                                                                    |                                                                                                    |                                                                                                    |                     |
| Mac                                                             | hine Name                                                                 |                                                              |                |                                                               | OS Terr                                                                                                   | ninal                            |                                                                                               |                       |                                                                                                    |                                                                                                    |                                                                                                    |                                                                                                    |                     |
| 05                                                              | Process ID                                                                |                                                              |                |                                                               | OS Program r                                                                                              | ame                              |                                                                                               |                       |                                                                                                    |                                                                                                    |                                                                                                    |                                                                                                    |                     |
|                                                                 |                                                                           | Change                                                       |                | Stand Out 1                                                   |                                                                                                    |                                  |                                                                                               |                       |                                                                                                    |                                                                                                    |                                                                                                    |                                                                                                    |                     |
|                                                                 |                                                                           | Snow Sess                                                    | ions           | Stored Queries                                                | 5                                                                                                    |                                  |                                                                                               |                       |                                                                                                    |                                                                                                    |                                                                                                    |                                                                                                    |                     |
| ch Res                                                          | ults                                                                      |                                                              |                |                                                               |                                                                                                    |                                  |                                                                                               |                       |                                                                                                    |                                                                                                    |                                                                                                    |                                                                                                    |                     |
|                                                                 |                                                                           |                                                              |                |                                                               |                                                                                                    |                                  |                                                                                               |                       |                                                                                                    |                                                                                                    |                                                                                                    |                                                                                                    |                     |
|                                                                 |                                                                           |                                                              |                |                                                               |                                                                                                    |                                  |                                                                                               |                       |                                                                                                    | SOL                                                                                                    | Query Say                                                                                                    | e Query R                                                                                                    | efres               |
|                                                                 |                                                                           |                                                              |                |                                                               |                                                                                                    |                                  |                                                                                               |                       |                                                                                                    | SQL                                                                                                    | Query Sav                                                                                                    | e Query Re                                                                                                    | efre                |
|                                                                 |                                                                           |                                                              |                |                                                               |                                                                                                    | Enter search v                   | vords to filter                                                                               | underlying c          | ontents.                                                                                                    | SQL                                                                                                    | Query Sav                                                                                                    | e Query Re                                                                                                    | efres               |
|                                                                 | 1                                                                         | 1                                                            |                | 1                                                             | 1                                                                                                    | Enter search v                   | vords to filter                                                                               | underlying c          | ontents.                                                                                                    | squ                                                                                                    | Query Sav                                                                                                    | Re Query Re                                                                                                    | efre                |
| Session                                                         | Username                                                                  | Login<br>Username                                            | Client<br>Info | OS<br>Username                                                | Machine<br>Name                                                                                           | Enter search v<br>OS<br>Terminal | OS<br>Process<br>ID                                                                           | OS<br>Program<br>name | Logon                                                                                                    | SQL                                                                                                    | Query Sav                                                                                                    | re Query Ro                                                                                                    | efre:               |
| <b>Session</b><br>46                                            | <b>Username</b><br>BOB                                                    | Login<br>Username                                            | Client<br>Info | OS<br>Username                                                | Machine<br>Name                                                                                           | OS<br>Terminal                   | OS<br>Process<br>ID                                                                           | OS<br>Program<br>name | ontents.<br>Logon<br>03.07.2012 13:29:37                                                                                                    | SQL<br>Logoff<br>03.07.2012 13:29:37                                                                                                    | Query         Sav           Return Code         28001: ORA-2           password has         Password has                                                                                                    | 8001: the expired                                                                                                    | efre<br>I<br>S      |
| <b>ession</b><br>46<br>45                                       | Username<br>BOB<br>ALICE                                                  | Login<br>Username<br>ALICE                                   | Client<br>Info | OS<br>Username<br>oracle                                      | Machine<br>Name<br>atlas.abakus.si                                                                        | OS<br>Terminal<br>pts/0          | OS<br>Process<br>ID<br>23424                                                                  | OS<br>Program<br>name | Logon           03.07.2012         13:29:37           03.07.2012         13:29:11                                                                                                    | SQL<br>Logoff<br>03.07.2012 13:29:37<br>03.07.2012 13:29:12                                                                                                    | Query         Sav           Return Code         28001: ORA-2 password has           0: Authenticat DATABASE         DATABASE                                                                                                    | ReQuery Re<br>Read and the second second | efre<br>!<br>!<br>! |
| <b>ession</b><br>46<br>45<br>44                                 | Username<br>BOB<br>ALICE<br>ERNA                                          | Login<br>Username<br>ALICE                                   | Client<br>Info | OS<br>Username<br>oracle                                      | Machine<br>Name<br>atlas.abakus.si                                                                        | OS<br>Terminal<br>pts/0          | OS<br>Process<br>ID<br>23424                                                                  | OS<br>Program<br>name | Logon           03.07.2012         13:29:37           03.07.2012         13:29:11           03.07.2012         13:27:54                                                                                                    | SQL<br>Logoff<br>03.07.2012 13:29:37<br>03.07.2012 13:29:12<br>03.07.2012 13:27:54                                                                                                    | Query     Sav       Return Code       28001: ORA-2       password has       0: Authenticat       DATABASE       1017: ORA-0at       denied                                                                                                    | e Query Ri<br>28001: the<br>expired<br>ted by:<br>2017: invalid<br>ssword; logon                                                                                                    |                     |
| <b>ession</b><br>46<br>45<br>44                                 | Username<br>BOB<br>ALICE<br>ERNA<br>URH                                   | Login<br>Username<br>ALICE<br>URH                            | Client<br>Info | OS<br>Username<br>oracle<br>urh                               | Machine<br>Name<br>atlas.abakus.si<br>urħ                                                                 | OS<br>Terminal<br>pts/0<br>pts/3 | OS<br>Process<br>ID<br>23424<br>23333                                                         | OS<br>Program<br>name | Logon           03.07.2012 13:29:37           03.07.2012 13:29:11           03.07.2012 13:27:54           03.07.2012 13:27:42                                                                                                    | SQL<br>Logoff<br>03.07.2012 13:29:37<br>03.07.2012 13:29:12<br>03.07.2012 13:27:54<br>03.07.2012 13:27:44                                                                                                    | Query     Save       Return Code     28001: ORA-2       password has     0: Authenticat       DATABASE     1017: ORA-01       username/past     0: Authenticat       DATABASE; CI     (ADRESS= (P       (ADRESS=: CI     (ADRESS=: CI       (PORT=60539                                                                | e Query Ri<br>18001: the<br>expired<br>ted by:<br>1017: invalid<br>ssword; logon<br>ted by:<br>ient address:<br>ROTOCL=tcp)<br>38.47.205)<br>))                                                                                                    |                     |
| 46<br>45<br>44<br>43<br>36                                      | Username<br>BOB<br>ALICE<br>ERNA<br>URH<br>SCOTT                          | Login<br>Username<br>ALICE<br>URH<br>SCOTT                   | Client<br>Info | OS<br>Username<br>oracle<br>urh                               | Machine<br>Name<br>atlas.abakus.si<br>urh                                                                 | OS<br>Terminal<br>pts/0<br>pts/3 | OS<br>Process<br>ID<br>23424<br>23333<br>23362                                                | OS<br>Program<br>name | Logon           03.07.2012 13:29:37           03.07.2012 13:29:11           03.07.2012 13:27:54           03.07.2012 13:27:42           03.07.2012 13:25:03                                                                                           | SQL           Logoff           03.07.2012 13:29:37           03.07.2012 13:29:12           03.07.2012 13:27:54           03.07.2012 13:27:44           03.07.2012 13:25:05                                                             | Query     Save       Return Code     28001: ORA-2 password has       28001: ORA-2 password has     0: Authenticat DATABASE       1017: ORA-01 username/past denied     0: Authenticat DATABASE; CI (ADDRESS=(PHOESS=0)       0: Authenticat DATABASE; CI (HOST=193.1: (PORT=60539)     0                               | e Query Ri<br>28001: the<br>expired<br>ted by:<br>017: invalid<br>ssword; logon<br>ted by:<br>lient address:<br>ROTOCOL=tcp)<br>38.47.205)<br>)))                                                                                                    |                     |
| <b>iession</b><br>466<br>445<br>444<br>443<br>366<br>118        | Username<br>BOB<br>ALICE<br>ERNA<br>URH<br>SCOTT<br>SCOTT                 | Login<br>Username<br>ALICE<br>URH<br>SCOTT<br>SCOTT          | Client         | OS<br>Username<br>oracle<br>urh<br>oracle<br>oracle           | Machine<br>Name<br>atlas.abakus.si<br>urh<br>atlas.abakus.si<br>atlas.abakus.si                           | Pts/0 Pts/3 UNKNOWN UNKNOWN      | OS<br>Process           23424           23333           23162           19571                 | OS<br>Program<br>name | Logon           03.07.2012 13:29:37           03.07.2012 13:29:11           03.07.2012 13:27:54           03.07.2012 13:27:42           03.07.2012 13:27:42           03.07.2012 13:25:03                                                             | SQL           Logoff           03.07.2012 13:29:37           03.07.2012 13:29:12           03.07.2012 13:27:54           03.07.2012 13:27:54           03.07.2012 13:27:54                                                             | Return Code       28001: ORA-2       password has       0: Authenticat       DATABASE       1017: ORA-01       username/past       denied       0: Authenticat       DATABASE       1017: ORA-01       username/past       denied       0: Authenticat       DATABASE; OF       (HOST=193.1:       (PORT=60539       0 | e Query Ri<br>18001: the<br>expired<br>ted by:<br>1017: invalid<br>ssword; logon<br>ted by:<br>lient address:<br>ROTOCOL=tcp)<br>38.47.205)<br>))                                                                                                    |                     |
| <b>Seession</b><br>446<br>445<br>444<br>443<br>366<br>18<br>005 | Username<br>BOB<br>ALICE<br>ERNA<br>URH<br>URH<br>SCOTT<br>SCOTT<br>SCOTT | Login<br>Username<br>ALICE<br>URH<br>SCOTT<br>SCOTT<br>SCOTT | Client<br>Info | OS<br>Username<br>oracle<br>urh<br>oracle<br>oracle<br>oracle | Machine<br>Name<br>atlas.abakus.si<br>urh<br>urh<br>atlas.abakus.si<br>atlas.abakus.si<br>atlas.abakus.si | Pts/0 Pts/3 UNKNOWN UNKNOWN      | OS<br>Process           23424           23333           23162           19571           14667 | OS<br>Program<br>name | Logon           03.07.2012 13:29:37           03.07.2012 13:29:11           03.07.2012 13:27:54           03.07.2012 13:27:42           03.07.2012 13:27:42           03.07.2012 13:27:42           03.07.2012 13:27:42           03.07.2012 13:27:42 | SQL           Logoff           03.07.2012 13:29:37           03.07.2012 13:29:12           03.07.2012 13:27:54           03.07.2012 13:27:54           03.07.2012 13:27:54           03.07.2012 13:27:54           03.07.2012 13:27:54 | Query     Sav       Return Code     28001: ORA-2       password has     0: Authenticat       DATABASE     1017: ORA-01       Username/paidenied     0: Authenticat       DATABASE     (IOAR-10)       VORT=60539     0       0     0                                                                                   | e Query Ri<br>88001: the<br>expired<br>ted by:<br>017: invalid<br>ssword; logon<br>ted by:<br>lient address:<br>ROTOCOL=tcp)<br>38.47.205)<br>))                                                                                                    |                     |

Na sliki so prikazane seje (spisek prijav na bazo) za obdobje 03.07.2012 med 7:00 in 16:00 uro.

**Ignore rev\_src\_user** opcija pomeni, da v izpisu ignorira (ne izpiše) sej, ki jih je kreiral uporabnik REV\_SRC\_USER. To je sistemski uporabnik na izvorni podatkovni bazi s katerim se na izvorno bazo prijavlja Arbiter, da lahko od tam prenaša podatke. Takih prijav je lahko (odvisno od konfiguracije) zelo veliko (reda nekaj 10 prijav na uro).

**#Session** je unikatna šifra seje. Če seja traja dlje kot pa dovoljuje Arbitr-ov pomnilnik (privzeto 14 dni, odvisno od konfiguracije), lahko Arbiter tako sejo zabeleži pod večimi šiframi kot več različnih sej.

Pomembno polje je še **Username**, ki prikazuje uporabniško ime s katerim se je uporabnik (poskušal) prijaviti na bazo. Ali je prijava uspela ali ne pa nakazuje kolona **Return Code**. **Machine name** prikazuje izvor (ime računalnika) od kod seja izvira.

Seie

#### SQL Stavki

| - 7                                                                                                    |                                                                                                    |                                                                                                    |                                                                                                    | 31 1 2 3 3 (                                                                                                    |                                                                                                    |                                                                                  |                                                                                                    |                                                                                           |                                                                                       |
|----------------------------------------------------------------------------------------------------|----------------------------------------------------------------------------------------------------|----------------------------------------------------------------------------------------------------|----------------------------------------------------------------------------------------------------|----------------------------------------------------------------------------------------------------|----------------------------------------------------------------------------------------------------|----------------------------------------------------------------------------------|----------------------------------------------------------------------------------------------------|-------------------------------------------------------------------------------------------|---------------------------------------------------------------------------------------|
| +                                                                                                    | ARB                                                                                                    | ITER                                                                                                    |                                                                                                    |                                                                                                    |                                                                                                    |                                                                                  |                                                                                                    |                                                                                           |                                                                                       |
|                                                                                                    |                                                                                                    |                                                                                                    |                                                                                                    |                                                                                                    |                                                                                                    |                                                                                  | S                                                                                                    | earch Sta                                                                                 | temen                                                                                 |
|                                                                                                    |                                                                                                    |                                                                                                    |                                                                                                    |                                                                                                    |                                                                                                    |                                                                                  |                                                                                                    |                                                                                           |                                                                                       |
| lect Table                                                                                                    | 3                                                                                                    |                                                                                                    |                                                                                                    |                                                                                                    |                                                                                                    |                                                                                  |                                                                                                    | Selected: §                                                                               | <u>SCOTT [.]</u>                                                                      |
| arch Para                                                                                                    | ameters                                                                                                    |                                                                                                    |                                                                                                    |                                                                                                    |                                                                                                    |                                                                                  | Selec                                                                                                    | ted Tables: <u>EMPLOYE</u>                                                                | ES, DEPT                                                                              |
| F                                                                                                    | From 02.07.20                                                                                                    | 012 00:00                                                                                                    |                                                                                                    | то 02.07.2                                                                                                    | 2012 23:59                                                                                                    |                                                                                  |                                                                                                    |                                                                                           |                                                                                       |
| Time betw                                                                                                    | veen                                                                                                    | and                                                                                                    |                                                                                                    |                                                                                                    |                                                                                                    |                                                                                  |                                                                                                    |                                                                                           |                                                                                       |
| Userna                                                                                                    | ame                                                                                                    |                                                                                                    | OS Userna                                                                                                    | ame                                                                                                    |                                                                                                    |                                                                                  |                                                                                                    |                                                                                           |                                                                                       |
| Hostna                                                                                                    | ame                                                                                                    |                                                                                                    | Term                                                                                                    | inal                                                                                                    |                                                                                                    |                                                                                  |                                                                                                    |                                                                                           |                                                                                       |
| #Ses                                                                                                    | sion                                                                                                    |                                                                                                    | #Transac                                                                                                    | tion                                                                                                    |                                                                                                    |                                                                                  |                                                                                                    |                                                                                           |                                                                                       |
| Ac                                                                                                    | ction Any                                                                                                    |                                                                                                    | •                                                                                                    |                                                                                                    |                                                                                                    |                                                                                  |                                                                                                    |                                                                                           |                                                                                       |
|                                                                                                    |                                                                                                    |                                                                                                    |                                                                                                    |                                                                                                    |                                                                                                    |                                                                                  |                                                                                                    |                                                                                           |                                                                                       |
| arch Resu                                                                                                    | Show Re<br>ults                                                                                                    | esults Render Gra                                                                                                    | nph                                                                                                    |                                                                                                    | Count                                                                                                    | t By Do NOT (                                                                    | Count - Sort Tin                                                                                                    | nestamp (Desc)                                                                            | •)<br>ort Refre                                                                       |
| arch Resu<br>Action                                                                                                    | Show Re<br>ults<br>Object / Table                                                                                                    | esults Render Gra                                                                                                    | p                                                                                                    | #Session                                                                                                    | Count<br>#Transaction                                                                                                    | t By Do NOT (<br>SQL Qu<br>Username                                              | Count Sort Tin                                                                                                    | hestamp (Desc)                                                                            | rt Refre                                                                              |
| arch Resu<br>Action<br>JPDATE                                                                                                    | Show Re<br>ults<br>Object / Table<br>SCOTT. DEPT                                                                                                    | Esuits Render Gra                                                                                                    | p<br>16:17:46                                                                                                    | <b>#Session</b><br>2328                                                                                                    | Count<br>#Transaction<br>204                                                                                                    | t By Do NOT (<br>SQL Qu<br>Username<br>URH                                       | Count Sort Tin                                                                                                    | Mostname (Desc)                                                                           |                                                                                       |
| arch Resu<br>Iction<br>IPDATE<br>IP upda                                                                                                    | Show Re<br>ults<br>Object / Table<br>SCOTT. DEPT<br>ate scott. dept s                                                                                                    | Timestamp<br>02.07.2012<br>tet loc = 'BLED' whe                                                                                                    | p<br>16:17:46<br>:re deptno = 37                                                                                                    | #Session<br>2328                                                                                                    | Count<br>#Transaction<br>204                                                                                                    | t By Do NOT (<br>SQL Qu<br>Username<br>URH                                       | Sort Tin                                                                                                    | Download Report<br>Hostname<br>atlas.abakus.si                                            | Terminal pts/1                                                                        |
| Action<br>IPDATE<br>> upda                                                                                                    | Show Re<br>ults<br>Object / Table<br>SCOTT. DEPT<br>ate scott. dept s<br>SCOTT. DEPT                                                                                                    | esuits Render Gra<br>Timestamp<br>02.07.2012<br>set loc = 'BLED' whe<br>02.07.2012                                                                                                    | p<br>16:17:46<br>re deptno = 37                                                                                                    | <b>#Session</b><br>2328<br>2328                                                                                                    | Count<br>#Transaction<br>204<br>201                                                                                                    | t By Do NOT (<br>SQL Qu<br>Username<br>URH                                       | Sort Tin<br>Sort Os Username<br>oracle                                                                                                 | y Download Repo<br>Hostname<br>atlas.abakus.si<br>atlas.abakus.si                         | Terminal<br>pts/1                                                                     |
| Action<br>JPDATE<br>b upda<br>NSERT<br>v inse                                                                                                    | Show Re<br>Ults<br>Object / Table<br>SCOTT. DEPT<br>ate scott. dept s<br>SCOTT. DEPT<br>ert into scott. d                                                                                                    | Timestamp<br>02.07.2012<br>et loc = 'BLED' whe<br>02.07.2012<br>lept (deptno, dname,                                                                                                    | p<br>16:17:46<br>:re deptno = 37<br>:16:17:46<br>loc) values (                                                                                                    | <b>#Session</b><br>2328<br>2328<br><b>40, 'OPERATIO</b>                                                                                                    | Count<br>#Transaction<br>204<br>201<br>NS', 'BOSTON')                                                                                                    | t By Do NOT (<br>SQL Qu<br>Username<br>URH                                       | Sort Tin<br>Sort Tin<br>Save Query<br>OS Username<br>oracle                                                                            | bestamp (Desc)                                                                            | Terminal<br>pts/1                                                                     |
| Action<br>JPDATE<br>V upda<br>NSERT<br>Transac                                                                                                    | Show Re<br>ults<br>Object / Table<br>SCOTT. DEPT<br>ate scott. dept s<br>SCOTT. DEPT<br>ert into scott. d<br>ction Data                                                                                                    | Timestamp<br>02.07.2012<br>set loc = 'BLED' whe<br>02.07.2012<br>lept (deptno, dname,<br>ansaction Details                                                                                                    | p<br>16:17:46<br>re deptno = 37<br>16:17:46<br>loc) values (<br>Transaction Table                                                                                                    | #Session<br>2328<br>2328<br>40, '0PERATIO                                                                                                    | Count<br>#Transaction<br>201<br>NS', 'BOSTON')<br>Tables Bind Var                                                                                                    | t By Do NOT (<br>SQL Qu<br>Username<br>URH                                       | Sort Tin<br>Sort Tin<br>Save Query<br>OS Username<br>oracle<br>oracle<br>Details<br>Downloo                                            | Anestamp (Desc)                                                                           | Terminai<br>pts/1                                                                     |
| Action<br>JPDATE<br>> upda<br>NSERT<br>~ inse<br>(<br>Transac<br>NSERT                                                                                                    | Show Re<br>ults<br>Object / Table<br>SCOTT. DEPT<br>ate scott. dept s<br>SCOTT. DEPT<br>ert into scott. d<br>ction Data Tra<br>SCOTT. DEPT                                                                                                    | Timestamp<br>02.07.2012<br>et loc = 'BLED' whe<br>02.07.2012<br>lept (deptno, dname,<br>ansaction Details                                                                                                    | p<br>16:17:46<br>16:17:46<br>16:17:46<br>10c) values (<br>Transaction Table<br>16:17:46                                                                                                    | #Session<br>2328<br>7<br>2328<br>40, 'OPERATIO<br>2328<br>2328                                                                                                    | Count<br>#Transaction<br>204<br>201<br>NS', 'BOSTON')<br>Tables Bind Var<br>201                                                                                                    | t By Do NOT (<br>SQL Qu<br>Username<br>URH<br>URH                                | Sort Tin<br>Sort Tin<br>Save Query<br>OS Username<br>oracle<br>Oracle<br>Details<br>Downloo                                            | Anternation (Desc)                                                                        | Terminal<br>pts/1                                                                     |
| Action<br>JPDATE                                                                                                    | Show Re<br>ults<br>Object / Table<br>SCOTT. DEPT<br>ate scott. dept s<br>SCOTT. DEPT<br>ert into scott. d<br>SCOTT. DEPT<br>ert into scott. d                                                                                                    | Timestam;<br>02.07.2012<br>et loc = 'BLED' whe<br>02.07.2012<br>lept (deptno, dname,<br>02.07.2012<br>lept (deptno, dname,                                                                                                    | p<br>16:17:46<br>re deptno = 37<br>16:17:46<br>loc) values (<br>Transaction Table<br>16:17:46<br>loc) values (                                                                                                    | #Session<br>2328<br>2328<br>40, 'OPERATIO<br>2328<br>30, 'SALES',                                                                                                    | Count<br>#Transaction<br>204<br>201<br>NS', 'BOSTON')<br>Tables Bind Var<br>201<br>'SENCUR')                                                                                                    | t By Do NOT (<br>SQL Qu<br>Username<br>URH<br>URH                                | Count     Sort     Tin       ery     Save Query       OS     Username       oracle       oracle       Details     Downloo       oracle | And Statement atlas.abakus.si                                                             | Terminai<br>pts/1                                                                     |
| Action<br>JPDATE<br>JPDATE<br>UPDATE<br>UPDATE                                                                                                    | Show Re<br>ults<br>Object / Table<br>SCOTT. DEPT<br>ate scott. dept s<br>SCOTT. DEPT<br>ert into scott. d<br>SCOTT. DEPT<br>ert into scott. d<br>SCOTT. DEPT                                                                                                    | esults Render Gra                                                                                                    | p<br>2 16:17:46<br>2 16:17:46<br>1 16:17:46<br>1 16:17:46<br>1 16:17:46<br>1 16:17:46<br>1 16:17:46<br>1 16:17:46                                                                                                    | #Session<br>2328<br>2328<br>40, 'OPERATIO<br>2328<br>30, 'SALES',<br>2328                                                                                                    | Count<br>#Transaction<br>204<br>201<br>201<br>Xables Bind Var<br>201<br>201<br>201<br>201                                                                                                    | t By Do NOT (<br>SQL Qu<br>SQL Qu<br>USername<br>URH<br>URH                      | Sort Tin<br>Sort Tin<br>Save Query<br>OS Username<br>oracle<br>oracle<br>Details<br>Downloo<br>oracle                                  | Anternation (Desc)                                                                        | <pre>vert Refree vert Refree vert pts/1 vert vert vert vert vert vert vert vert</pre> |
| Action<br>JPDATE                                                                                                    | Show Re<br>Ults<br>Object / Table<br>SCOTT. DEPT<br>ate scott. dept s<br>SCOTT. DEPT<br>ert into scott. d<br>SCOTT. DEPT<br>ert into scott. d<br>SCOTT. DEPT<br>ert into scott. d                                                                                          | esults Render Gra<br>Timestamp<br>02.07.2012<br>set loc = 'BLED' whe<br>02.07.2012<br>lept (deptno, dname,<br>02.07.2012<br>lept (deptno, dname,<br>02.07.2012<br>lept (deptno, dname,                                                    | p<br>16:17:46<br>re deptno = 37<br>16:17:46<br>loc) values (<br>Transaction Table<br>16:17:46<br>loc) values (<br>16:17:46<br>loc) values (                                                                                                    | #Session           2328           2328           40, 'OPERATIO           2328           30, 'SALES',           2328           20, 'RESEARCH                                               | Count<br>#Transaction<br>204<br>201<br>NS', 'BOSTON')<br>Tables Bind Var<br>201<br>201<br>'SENCUR')<br>201                                                                                                    | t By Do NOT (<br>SQL Qu<br>Username<br>URH<br>URH<br>URH                         | Count Sort Tin<br>ery Save Query<br>OS Username<br>oracle<br>oracle<br>Details Downlow<br>oracle                                       | And Statement<br>atlas.abakus.si<br>atlas.abakus.si<br>atlas.abakus.si<br>atlas.abakus.si | <pre>v v v v v v v v v v v v v v v v v v v</pre>                                      |
| Action<br>JPDATE<br>JPDATE<br>JPDATE<br>JPDATE<br>JPDATE<br>JPDATE<br>Junce<br>(<br>Transac<br>NSERT<br>JPDATE<br>Insee<br>NSERT<br>JPDATE                                                                                                    | Show Re<br>Ults<br>Object / Table<br>SCOTT. DEPT<br>ate scott. dept s<br>SCOTT. DEPT<br>ert into scott. d<br>SCOTT. DEPT<br>ert into scott. d<br>SCOTT. DEPT<br>ert into scott. d<br>SCOTT. DEPT                                                                           | esults Render Gra                                                                                                    | p<br>2 16:17:46<br>3 16:17:46<br>1 0c) values (<br>1 16:17:46<br>1 0c) values (<br>1 16:17:46<br>1 0c) values (<br>1 16:17:46<br>1 0c) values (<br>1 16:17:46                                                                                                    | #Session           2328           2328           40, 'OPERATIO           35           Session           2328           30, 'SALES',           2328           20, 'RESEARCH           2328 | Count<br>#Transaction<br>204<br>201<br>xs', 'BOSTON')<br>201<br>201<br>201<br>· SENCUR')<br>201<br>· SENCUR')<br>201<br>· SENCUR')<br>201<br>· SENCUR')                                                                                                    | t By Do NOT (<br>SQL Qu<br>SQL Qu<br>USErname<br>URH<br>URH<br>URH<br>URH<br>URH | Sount Sort Tin                                                                                                    | hestamp (Desc)                                                                            | <pre>vert Refree vert Refree vert vert vert vert vert vert vert vert</pre>            |
| Action<br>PDATE<br>b upda<br>NSERT<br>c inse<br>(C<br>Transac<br>NSERT<br>b inse<br>NSERT<br>b inse<br>NSERT<br>b inse                                                                                                    | Show Re<br>Ults<br>Object / Table<br>SCOTT. DEPT<br>ate scott. dept s<br>SCOTT. DEPT<br>ert into scott. d<br>SCOTT. DEPT<br>ert into scott. d<br>SCOTT. DEPT<br>ert into scott. d<br>SCOTT. DEPT<br>ert into scott. d<br>SCOTT. DEPT<br>ert into scott. d                  | esuits Render Gra<br>Timestamp<br>02.07.2012<br>set loc = 'BLED' whe<br>02.07.2012<br>lept (deptno, dname,<br>02.07.2012<br>lept (deptno, dname,<br>02.07.2012<br>lept (deptno, dname,<br>02.07.2012<br>lept (deptno, dname,              | p<br>i 16:17:46<br>i 16:17:46<br>i 1 | #Session<br>2328<br>2328<br>40, 'OPERATIO<br>2328<br>30, 'SALES',<br>2328<br>20, 'RESEARCH<br>2328<br>10, 'ACCOUNTI                                                                       | Count<br>#Transaction<br>204<br>201<br>NS', 'BOSTON')<br>Tables Bind Var<br>201<br>201<br>(Count)<br>201<br>(Count)<br>201<br>(Count)<br>201<br>(Count)<br>201<br>(Count)<br>201<br>(Count)<br>201<br>(Count)<br>201<br>(Count)<br>201<br>(Count)<br>201<br>(Count)<br>(Count)<br>( | t By Do NOT (<br>SQL Qu<br>Username<br>URH<br>URH<br>URH<br>URH<br>URH           | Count Sort Tin<br>Sort Tin<br>Save Query<br>OS Username<br>oracle<br>Oracle<br>Details<br>Downloo<br>oracle<br>Oracle                  | hestamp (Desc)                                                                            | <pre>v v v v v v v v v v v v v v v v v v v</pre>                                      |
| ction<br>PDATE<br>> upda<br>USERT<br>- inse<br>(<br>Transac<br>USERT<br>- inse<br>USERT<br>- inse<br>USERT<br>- inse<br>USERT<br>- inse<br>- inse | Show Re<br>Show Re<br>Scott, Jable<br>SCOTT, DEPT<br>atte scott, dept s<br>SCOTT, DEPT<br>ert into scott, d<br>SCOTT, DEPT<br>ert into scott, d<br>SCOTT, DEPT<br>ert into scott, d<br>SCOTT, DEPT<br>ert into scott, d<br>SCOTT, DEPT<br>ert into scott, d<br>SCOTT, DEPT | esuits Render Gra<br>Timestamp<br>02.07.2012<br>et loc = 'BLED' whe<br>02.07.2012<br>lept (deptno, dname,<br>02.07.2012<br>lept (deptno, dname,<br>02.07.2012<br>lept (deptno, dname,<br>02.07.2012<br>lept (deptno, dname,<br>02.07.2012 | p<br>i 16:17:46<br>i 16:17:46<br>i 1 | #Session<br>2328<br>2328<br>40, 'OPERATIO<br>2328<br>30, 'SALES',<br>2328<br>20, 'RESEARCH<br>2328<br>10, 'ACCOUNTI                                                                       | Count<br>#Transaction<br>201<br>201<br>XS', 'BOSTON')<br>Tables Bind Var<br>201<br>201<br>SENCUR')<br>201<br>XG', 'SENCUR')<br>201<br>NG', 'SENCUR')<br>201                                                                                                    | t By Do NOT (<br>SQL Qu<br>SQL Qu<br>USername<br>URH<br>URH<br>URH<br>URH        | Sount Sort Tin<br>Save Query<br>OS Username<br>oracle<br>oracle<br>Details<br>Downloo<br>oracle<br>Oracle<br>oracle                    | hestamp (Desc)                                                                            |                                                                                       |

Od vrha navzdol: Najprej je prikazana izbrana baza STRESS, izbrana shema SCOTT ter dve izbrani tabeli EMPLOYEES in DEPT. Prikazani podatki so za dan 02.07.2012 (od 00:00 do 23:59).

Razvidni so točni SQL ukazi ter podatki o uporabniku (username, OS username, hostname, ...), ki jih je izvedel. Gumb Audit Details prikaže še več podrobnosti o uporabniku.

Poleg točnih ukazov lahko pogledamo povzetek v obliki seštevkov ali v obliki grafa, kot prikazujeta spodnji dve sliki.

Na sledeči sliki so razvidne možnosti štetja, lahko nas zanimajo akcije po uporabnikih, po objektih ali po sistemskih uporabnikih. Tako je glede na izbor prikazano število posameznih ukazov (kolone Selects, Inserts, Updates, Deletes prikazujejo število ukazov za branje, dodajanje, spreminjanje in brisanje podatkov).

| (             | Show Results | Render Graph |         |                | Count             | By Username<br>Do NOT Count  | Sort Timestamp (As | c) 🔄             |
|---------------|--------------|--------------|---------|----------------|-------------------|------------------------------|--------------------|------------------|
| Result Counts |              |              |         |                |                   | Object / Table               |                    | (                |
|               |              | I            | Enter   | search words t | o filter underlyi | OS Username<br>ng col Action |                    |                  |
| Username      | All Actions  | Selects      | Inserts | Updates        | Deletes           | Other Actions                | Distinct OS Users  | Distinct Objects |
| REV_SRC_USER  | 512          | 0            | 0       | 0              | 291               | 221                          | 1                  | 4                |
| SCOTT         | 155          | 155          | 0       | 0              | 0                 | 0                            | 1                  | 1                |
| URH           | 169          | 71           | 66      | 19             | 13                | 0                            | 2                  | 4                |

Lahko pa podatke vidimo na še višjem nivoju in prikažemo graf glede na prej izbran kriterij. Graf sam po sebi sicer ni razdeljen na posamezne uporabike/objekte, lahko pa ga na tak kriterij omejimo preden kliknemo gumb Render Graph.

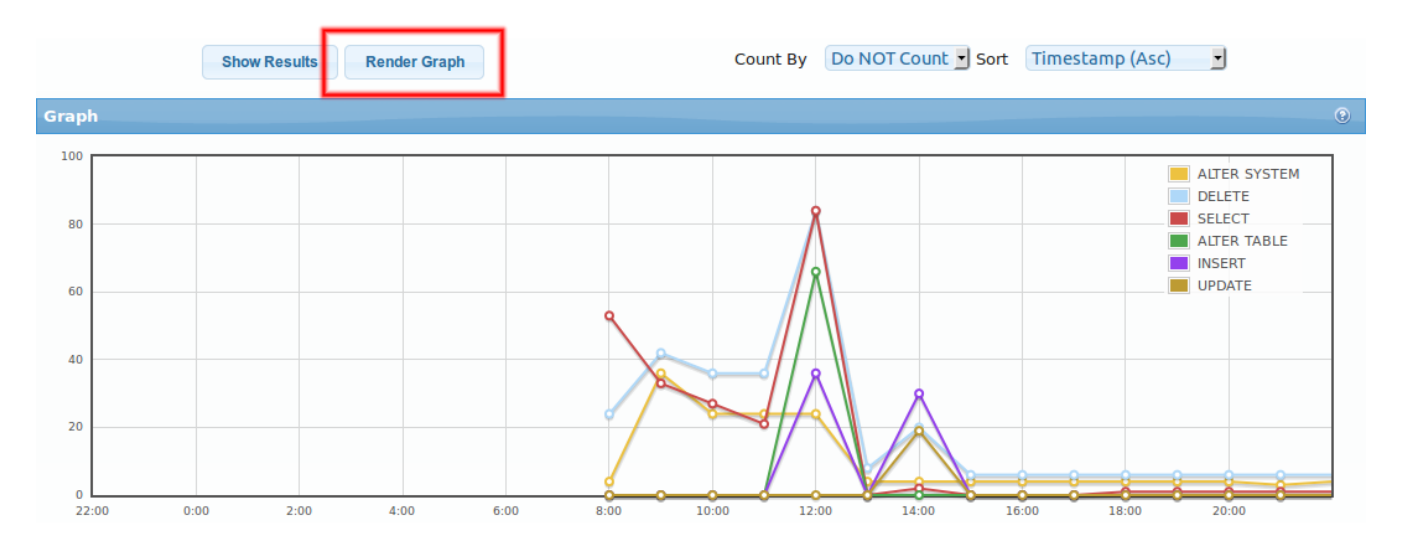

#### Stare in nove vrednosti

|                                                                                                    |                                                                                                    |                                                                                                    | STRESS (303) *                                                                                                    | Datab                                                                                                    | ases                                            | * Adn                                                                                       | ninistration       | ÷        | rev_adm                                                              | In                                                                                                    |
|----------------------------------------------------------------------------------------------------|----------------------------------------------------------------------------------------------------|----------------------------------------------------------------------------------------------------|----------------------------------------------------------------------------------------------------|----------------------------------------------------------------------------------------------------|-------------------------------------------------|---------------------------------------------------------------------------------------------|--------------------|----------|----------------------------------------------------------------------|----------------------------------------------------------------------------------------------------|
| +                                                                                                    | ARB                                                                                                    | ITER                                                                                                    |                                                                                                    |                                                                                                    |                                                 |                                                                                             |                    |          |                                                                      |                                                                                                    |
| Inniecos                                                                                                    |                                                                                                    |                                                                                                    |                                                                                                    |                                                                                                    |                                                 |                                                                                             | Sear               | rch      | Data                                                                 | Tables                                                                                                    |
|                                                                                                    |                                                                                                    |                                                                                                    |                                                                                                    |                                                                                                    |                                                 |                                                                                             |                    |          |                                                                      |                                                                                                    |
|                                                                                                    |                                                                                                    |                                                                                                    |                                                                                                    |                                                                                                    |                                                 |                                                                                             |                    |          |                                                                      |                                                                                                    |
| earch Pa                                                                                                    | rameters                                                                                                    |                                                                                                    |                                                                                                    |                                                                                                    |                                                 |                                                                                             | Sele               | ected Ta | bles: <b>PROD</b>                                                    | UCTS (                                                                                                    |
| Show Res                                                                                                    | From 19<br>Operation ar<br>#Transaction<br>sults                                                                                                    | 9.07.2012 00:00                                                                                                    | To                                                                                                    | 19.07.20<br>Sort AS                                                                                                    | 112<br>C: Ascend                                | 23:59                                                                                       | Action<br>ve Query | ns Sort  | ASC: As                                                              | cending<br>Refresh                                                                                                    |
|                                                                                                    |                                                                                                    |                                                                                                    | Enter search words to filte                                                                                                    | underlying                                                                                                    | contents.                                       |                                                                                             |                    |          |                                                                      |                                                                                                    |
| #Transact                                                                                                    | ion <u>2593</u> ( <u>19.07.20</u>                                                                                                    | 1 <u>12 09:24:50</u> - 19.07.2012 0                                                                                                    | Enter search words to filte<br>9:24:50 ), #Session <u>13177</u> ( <u>19.0</u> ;                                                                                                    | underlying                                                                                                    | ( contents.                                     |                                                                                             | ,(                 |          |                                                                      |                                                                                                    |
| #Transact<br>PRODUCT                                                                                                    | ion <u>2593</u> ( <u>19.07.20</u><br>S (SCOTT.PRODUCTS )                                                                                                    | 1 <u>12 09:24:50</u> - 19.07.2012 0                                                                                                    | Enter search words to filte<br>9:24:50 ), #Session <b>13177</b> ( <u>19.07</u>                                                                                                    | .2012 09:2                                                                                                    | (contents.                                      | PRODUCT_N                                                                                   | AME                |          | PRODUCT                                                              | PRICE                                                                                                    |
| #Transact<br>PRODUCT:<br>User                                                                                            | ion <u>2593</u> ( <u>19.07.20</u><br>S ( scott.products )<br>Operation                                                                                                    | 1 <u>12 09:24:50</u> - 19.07.2012 0<br>Table                                                                                                    | Enter search words to filte<br>9:24:50 ), #Session <u>13177</u> ( <u>19.07</u><br>Timestamp (start)                                                                                                    | 2012 09:2<br>PRODUC                                                                                                    | (contents.<br>4:44)<br><b>CT_ID</b><br>NEW      | PRODUCT_N<br>OLD                                                                            | AME N              | EW       | PRODUCT                                                              | _PRICE                                                                                                    |
| #Transact<br>PRODUCT:<br>User<br>SCOTT                                                                                   | ion 2593 ( <u>19.07.20</u><br>S (SCOTT.PRODUCTS )<br>Operation<br>UPDATE                                                                                                    | 112 09:24:50 - 19.07.2012 0<br>Table<br>SCOTT.PRODUCTS                                                                                                    | Enter search words to filte<br>9:24:50 ), #Session <u>13177 ( 19.07</u><br>Timestamp (start)<br>19.07.2012 09:24:50                                                                                                    | 2012 09:2<br>PRODUC<br>OLD                                                                                                    | 4:44 )<br><b>CT_ID</b><br>NEW                   | PRODUCT_N<br>OLD<br>Weedy                                                                   | AME                | EW       | <b>PRODUCT</b><br>OLD<br>92.67                                       | PRICE NEW 10                                                                                                    |
| #Transact<br>PRODUCTS<br>User<br>SCOTT<br>SCOTT                                                                          | ion 2593 (19.07.20<br>S (scott.products)<br>Operation<br>UPDATE<br>UPDATE                                                                                                    | 12 09:24:50         - 19.07.2012 0           Table         SCOTT.PRODUCTS           SCOTT.PRODUCTS         SCOTT.PRODUCTS                                                                                                    | Enter search words to filte<br>9:24:50 ), #Session 13177 ( 19.07<br>Timestamp (start)<br>19.07.2012 09:24:50<br>19.07.2012 09:24:50                                                                                                    | .2012 09:2<br>PRODUC<br>OLD<br>1<br>1                                                                                                    | 4:44 )<br><b>CT_ID</b><br>NEW                   | PRODUCT_N<br>OLD<br>Weedy<br>Weedy                                                          | AME N              | EW       | <b>PRODUCT</b><br>OLD<br>92-67<br>10                                 | _ <b>PRICE</b><br>NEW<br>10<br>20<br>20                                                                                                    |
| #Transact<br>PRODUCT:<br>User<br>SCOTT<br>SCOTT<br>#Transact                                                             | ion 2593 ( 19.07.20<br>S (SCOTT.PRODUCTS )<br>Operation<br>UPDATE<br>UPDATE<br>UPDATE<br>UPDATE                                                                                                    | 112 09:24:50 - 19.07.2012 0           Table           SCOTT.PRODUCTS           SCOTT.PRODUCTS           SCOTT.PRODUCTS           SCOTT.PRODUCTS           SCOTT.PRODUCTS           SCOTT.PRODUCTS                                                                                                    | Enter search words to filte<br>9:24:50 ), #Session 13177 ( 19.07<br>Timestamp (start)<br>19.07.2012 09:24:50<br>19.07.2012 09:24:50<br>19.07.2012 09:24:50                                                                                                    | .2012 09:2<br>PRODUC<br>0LD<br>1<br>1<br>1<br>2<br>2012 09:2                                                                                                    | 4:44 ) T_ID NEW 4:44 )                          | PRODUCT_N<br>OLD<br>Weedy<br>Weedy<br>Weedy                                                 | AME                | EW       | PRODUCT<br>OLD<br>9267<br>10<br>29                                   | PRICE           NEW           10           20           30                                                                                                    |
| #Transact<br>PRODUCT:<br>User<br>SCOTT<br>SCOTT<br>#Transact<br>SCOTT                                                    | ion 2593 ( 19.07.20<br>S (SCOTT.PRODUCTS )<br>Operation<br>UPDATE<br>UPDATE<br>UPDATE<br>UPDATE<br>UPDATE<br>UPDATE                                                                                                    | 12 09:24:50         - 19.07.2012 01           Table         SCOTT.PRODUCTS           SCOTT.PRODUCTS         SCOTT.PRODUCTS           12 09:24:50         - 19.07.2012 01           SCOTT.PRODUCTS         SCOTT.PRODUCTS                                                                                                    | Enter search words to filte<br>9:24:50 ), #Session 13177 ( 19.07<br>Timestamp (start)<br>19.07.2012 09:24:50<br>19.07.2012 09:24:50<br>19.07.2012 09:24:50<br>9:24:50 ), #Session 13177 ( 19.07                                                                                                    | 2012 09:2<br>PRODUC<br>0LD<br>1<br>1<br>2<br>2012 09:2<br>2                                                                                                    | () contents.                                    | PRODUCT_N<br>OLD<br>Weedy<br>Weedy<br>Weedy                                                 | AME N              | EW       | PRODUCT<br>OLD<br>92-67<br>10<br>20                                  | _PRICE<br>NEW<br>10<br>20<br>30                                                                                                    |
| #Transact<br>PRODUCT:<br>User<br>SCOTT<br>SCOTT<br>#Transact<br>SCOTT<br>SCOTT                                           | ion         2593         (19.07.20           S         (scott.products)           Operation           UPDATE           UPDATE           UPDATE           UPDATE           UPDATE           UPDATE           UPDATE           UPDATE           UPDATE           UPDATE           UPDATE                                                                                                    | 112 09:24:50         - 19.07.2012 0           Table         SCOTT.PRODUCTS           SCOTT.PRODUCTS         SCOTT.PRODUCTS           12 09:24:50         - 19.07.2012 0           SCOTT.PRODUCTS         SCOTT.PRODUCTS           SCOTT.PRODUCTS         SCOTT.PRODUCTS                                                                                                    | Enter search words to filte<br>9:24:50 ), #Session 13177 ( 19.07<br>Timestamp (start)<br>19.07.2012 09:24:50<br>19.07.2012 09:24:50<br>19.07.2012 09:24:50<br>9:24:50 ), #Session 13177 ( 19.07<br>19.07.2012 09:24:50<br>19.07.2012 09:24:50                                                                                                    | 2012 09:2<br>PRODUC<br>0LD<br>1<br>1<br>2<br>2<br>2<br>2<br>2                                                                                                    | 4:44 )  T_ID  NEW  4:44 )  4:44 )               | PRODUCT_N<br>OLD<br>Woody<br>Woody<br>Buzz_Lighty<br>Buzz_Lighty                            | AME N              | EW       | PRODUCT<br>OLD<br>92.67<br>10<br>20<br>20<br>30.28<br>10             | PRICE<br>NEW<br>10<br>20<br>30<br>10<br>10<br>20                                                                                                    |
| #Transact<br>PRODUCT:<br>User<br>SCOTT<br>SCOTT<br>SCOTT<br>#Transact<br>SCOTT<br>SCOTT<br>Transact                      | Ion         2593 (19.07.20           S         (scott.products))           Operation         UPDATE           UPDATE         UPDATE           ION         2594 (19.07.20)           UPDATE         UPDATE           UPDATE         UPDATE           UPDATE         UPDATE           UPDATE         UPDATE           UPDATE         UPDATE           UPDATE         UPDATE           UPDATE         UPDATE           UPDATE         UPDATE                                                                                                    | 12 09:24:50         - 19.07.2012 00           Table         SCOTT.PRODUCTS           SCOTT.PRODUCTS         SCOTT.PRODUCTS           12 09:24:50         - 19.07.2012 00           SCOTT.PRODUCTS         SCOTT.PRODUCTS           SCOTT.PRODUCTS         SCOTT.PRODUCTS           SCOTT.PRODUCTS         SCOTT.PRODUCTS           SCOTT.PRODUCTS         SCOTT.PRODUCTS           SCOTT.PRODUCTS         SCOTT.PRODUCTS                                                                                                    | Enter search words to filte<br>9:24:50 ), #Session 13177 ( 19.07<br>Timestamp (start)<br>19.07.2012 09:24:50<br>19.07.2012 09:24:50<br>9:24:50 ), #Session 13177 ( 19.07<br>19.07.2012 09:24:50<br>19.07.2012 09:24:50<br>19.07.2012 09:24:50<br>Transaction Details Data                                                                                                    | 2012 09:2<br>PRODUC<br>0LD<br>1<br>1<br>2<br>2<br>2<br>2<br>2<br>2<br>2<br>2<br>2<br>2<br>2<br>2<br>2<br>2<br>2                                                                                                    | () contents.                                    | PRODUCT_N<br>OLD<br>Woody<br>Woody<br>Woody<br>Buzz-Lighty<br>Buzz-Lighty                   | AME N              | EW       | PRODUCT<br>OLD<br>92-67<br>10<br>29<br>20<br>30-28<br>19             | ▶ <b>PRICE</b> NEW           10           20           30           1           20           30                                                                                                    |
| #Transact<br>PRODUCT:<br>User<br>SCOTT<br>SCOTT<br>#Transact<br>SCOTT<br>SCOTT<br>Transac<br>SCOTT                       | ion         2593 (19.07.20           S         (scott.products)           Operation         UPDATE           UPDATE         UPDATE           OPEATE         UPDATE           UPDATE         UPDATE           OUPDATE         UPDATE           ION         2594 (19.07.20           UPDATE         UPDATE           UPDATE         UPDATE           UPDATE         UPDATE           UPDATE         UPDATE           UPDATE         UPDATE           UPDATE         UPDATE                                                                                                    | 112 09;24:50         - 19.07.2012 00           Table         SCOTT.PRODUCTS           SCOTT.PRODUCTS         SCOTT.PRODUCTS           12 09:24:50         - 19.07.2012 00           SCOTT.PRODUCTS         SCOTT.PRODUCTS           SCOTT.PRODUCTS         SCOTT.PRODUCTS           SCOTT.PRODUCTS         SCOTT.PRODUCTS           SCOTT.PRODUCTS         SCOTT.PRODUCTS           SCOTT.PRODUCTS         SCOTT.PRODUCTS                                                                                                    | Enter search words to filte<br>9:24:50 ), #Session <b>13177</b> ( <u>19.07</u><br><b>Timestamp (start)</b><br>19.07.2012 09:24:50<br>19.07.2012 09:24:50<br>9:24:50 ), #Session <b>13177</b> ( <u>19.07</u><br>19.07.2012 09:24:50<br><b>Transaction Details Data</b><br>19.07.2012 09:24:50                                                                                                    | .2012 09:2<br>PRODUC<br>0LD<br>1<br>1<br>1<br>2<br>2<br>2<br>2<br>2<br>2<br>2<br>2<br>2<br>2<br>2<br>2<br>2<br>2<br>2<br>2                                                                                                    | 4:44 )  T_ID  A:44 )  4:44 )  4:44 )            | PRODUCT_N<br>OLD<br>Woody<br>Woody<br>Woody<br>Buzz_Lighty<br>Buzz_Lighty<br>Buzz_Lighty    | AME N              | EW       | PRODUCT<br>0LD<br>92-67<br>10<br>20<br>20<br>30-28<br>10<br>10<br>20 | PRICE           NEW           10           20           30           10           20           30                                                                                                    |
| #Transact<br>PRODUCT:<br>User<br>SCOTT<br>SCOTT<br>SCOTT<br>SCOTT<br>SCOTT<br>SCOTT<br>SCOTT<br>SCOTT                    | Ion         2593         (19.07.20           S         (scott.products)           Operation         UPDATE           UPDATE         UPDATE           UPDATE         UPDATE           UPDATE         UPDATE           UPDATE         UPDATE           UPDATE         UPDATE           UPDATE         UPDATE           UPDATE         UPDATE           UPDATE         UPDATE           UPDATE         UPDATE           UPDATE         UPDATE                                                                                                    | 112 09:24:50 - 19.07.2012 00         Table         SCOTT.PRODUCTS         SCOTT.PRODUCTS                                                                                                    | Enter search words to filte<br>9:24:50 ), #Session 13177 (19.07<br>Timestamp (start)<br>19.07.2012 09:24:50<br>19.07.2012 09:24:50<br>19.07.2012 09:24:50<br>19.07.2012 09:24:50<br>19.07.2012 09:24:50<br>19.07.2012 09:24:50<br>Transaction Details Data I<br>19.07.2012 09:24:50<br>19.07.2012 09:24:50                                                                                                    | 2012 09:2<br>PRODUC<br>0LD<br>1<br>1<br>2<br>2<br>2<br>2<br>2<br>2<br>2<br>2<br>2<br>2<br>2<br>2<br>2<br>2<br>2<br>2<br>2                                                                                                    | () contents.                                    | PRODUCT_N<br>OLD<br>Weedy<br>Weedy<br>Weedy<br>Weedy<br>Weedy<br>Buzz Lighty<br>Buzz Lighty | AME N              | EW       | PRODUCT<br>OLD<br>92-67<br>10<br>20<br>20<br>30-28<br>10<br>20<br>20 | NEW           10           20           30           10           20           30           30           20           30                                                                                                    |
| #Transact<br>PRODUCTS<br>User<br>SCOTT<br>SCOTT<br>#Transact<br>SCOTT<br>SCOTT<br>SCOTT<br>SCOTT<br>SCOTT                | ion 2593 ( 19.07.20<br>S (SCOTT.PRODUCTS )<br>Operation<br>UPDATE<br>UPDATE<br>UPDATE<br>UPDATE<br>UPDATE<br>UPDATE<br>UPDATE<br>UPDATE<br>UPDATE<br>UPDATE<br>UPDATE<br>UPDATE                                                                                                    | 12 09:24:50       - 19.07.2012 09         Table       SCOTT.PRODUCTS         SCOTT.PRODUCTS       SCOTT.PRODUCTS         12 09:24:50       - 19.07.2012 09         SCOTT.PRODUCTS       SCOTT.PRODUCTS         SCOTT.PRODUCTS       SCOTT.PRODUCTS         SCOTT.PRODUCTS       SCOTT.PRODUCTS         SCOTT.PRODUCTS       SCOTT.PRODUCTS         SCOTT.PRODUCTS       SCOTT.PRODUCTS         SCOTT.PRODUCTS       SCOTT.PRODUCTS         SCOTT.PRODUCTS       SCOTT.PRODUCTS                                                                                                    | Enter search words to filte<br>9:24:50 ), #Session 13177 (19.07<br>Timestamp (start)<br>19.07.2012 09:24:50<br>19.07.2012 09:24:50<br>19.07.2012 09:24:50<br>19.07.2012 09:24:50<br>19.07.2012 09:24:50<br>Transaction Details Data I<br>19.07.2012 09:24:50<br>19.07.2012 09:24:50<br>19.07.2012 09:24:50<br>19.07.2012 09:24:50<br>19.07.2012 09:24:50                                                                                                    | 2012 09:2<br>PRODUC<br>0LD<br>1<br>1<br>2<br>2<br>2<br>2<br>2<br>2<br>2<br>2<br>2<br>2<br>2<br>2<br>2                                                                                                    | () contents.                                    | PRODUCT_N<br>OLD<br>Weedy<br>Weedy<br>Weedy<br>Weedy<br>Weedy<br>Buzz-Lighty<br>Buzz-Lighty | AME N              | EW       | PRODUCT<br>OLD<br>92-67<br>10<br>20<br>20<br>30-28<br>10<br>20<br>20 | ▶ FICE<br>NEW<br>10<br>20<br>30<br>U<br>10<br>20<br>30<br>U<br>20<br>30<br>20<br>10<br>10<br>10<br>10<br>10<br>10<br>10<br>10<br>10<br>1                                                                                                    |
| #Transact<br>PRODUCT:<br>User<br>SCOTT<br>SCOTT<br>#Transact<br>SCOTT<br>SCOTT<br>SCOTT<br>SCOTT<br>SCOTT<br>SCOTT       | Image: Second second second | 12 09:24:50       - 19.07.2012 00         Table       SCOTT.PRODUCTS         SCOTT.PRODUCTS       SCOTT.PRODUCTS         SCOTT.PRODUCTS       00         SCOTT.PRODUCTS       SCOTT.PRODUCTS         SCOTT.PRODUCTS       SCOTT.PRODUCTS         SCOTT.PRODUCTS       SCOTT.PRODUCTS         SCOTT.PRODUCTS       SCOTT.PRODUCTS         SCOTT.PRODUCTS       SCOTT.PRODUCTS         SCOTT.PRODUCTS       SCOTT.PRODUCTS         SCOTT.PRODUCTS       SCOTT.PRODUCTS         SCOTT.PRODUCTS       SCOTT.PRODUCTS                                                                                                    | Enter search words to filte<br>9:24:50 ), #Session 13177 ( 19.07<br>Timestamp (start)<br>19.07.2012 09:24:50<br>19.07.2012 09:24:50<br>19.07.2012 09:24:50<br>19.07.2012 09:24:50<br>19.07.2012 09:24:50<br>Transaction Details Data I<br>19.07.2012 09:24:50<br>19.07.2012 09:24:50<br>A<br>19.07.2012 09:24:50<br>19.07.2012 09:24:50<br>10.02<br>10.02 | vunderlying     vunderlying     vunderly | 4:44 )  T_ID  A:44 )  4:44 )  4:44 )  4:44 )    | PRODUCT_N<br>OLD<br>Woody<br>Woody<br>Buzz-Lighty<br>Buzz-Lighty<br>Buzz-Lighty             | AME N              | EW       | PRODUCT<br>OLD<br>92.67<br>10<br>20<br>20<br>30.28<br>10<br>20<br>20 | Image: Period Control of the section of the section of the |
| #Transact<br>PRODUCT:<br>User<br>SCOTT<br>SCOTT<br>\$COTT<br>SCOTT<br>SCOTT<br>SCOTT<br>SCOTT<br>SCOTT<br>SCOTT<br>SCOTT | ion 2593 ( 19.07.20<br>S (SCOTT.PRODUCTS )<br>Operation<br>UPDATE<br>UPDATE<br>UPDATE<br>UPDATE<br>UPDATE<br>UPDATE<br>UPDATE<br>UPDATE<br>UPDATE<br>UPDATE<br>UPDATE<br>UPDATE<br>UPDATE<br>UPDATE<br>UPDATE<br>UPDATE<br>UPDATE<br>UPDATE                                                                                                    | 12 09:24:50 - 19.07.2012 00         Table         SCOTT.PRODUCTS         SCOTT.PRODUCTS         SCOTT.PRODUCTS         12 09:24:50 - 19.07.2012 00         SCOTT.PRODUCTS         SCOTT.PRODUCTS | Enter search words to filte<br>9:24:50 ), #Session 13177 ( 19.07<br>Timestamp (start)<br>19.07.2012 09:24:50<br>19.07.2012 09:24:50<br>19.07.2012 09:24:50<br>19.07.2012 09:24:50<br>19.07.2012 09:24:50<br>19.07.2012 09:24:50<br>19.07.2012 09:24:50<br>19.07.2012 09:24:50<br>19.07.2012 09:24:50<br>19.07.2012 09:24:50<br>19.07.2012 09:24:50<br>20.0000<br>19.07.2012 09:24:50<br>20.00000<br>20.000000<br>20.00000000<br>20.0000000000                                                                                                    | 2012 09:2<br>PRODUC<br>OLD<br>1<br>1<br>2<br>2<br>2<br>2<br>2<br>2<br>2<br>2<br>2<br>2<br>2<br>2<br>2<br>2<br>2<br>2<br>2                                                                                                    | 4:44)  TT_ID  A:44)  4:44)  4:44)  4:44)  4:44) | PRODUCT_N<br>OLD<br>Weedy<br>Weedy<br>Weedy<br>Buzz_Lighty<br>Buzz_Lighty<br>Buzz_Lighty    | AME // N           | EW       | PRODUCT<br>0LD<br>92-67<br>10<br>20<br>30-28<br>10<br>20<br>20<br>20 | ■ Rev<br>New<br>10<br>20<br>30<br>10<br>20<br>30<br>20<br>10<br>20<br>10<br>20<br>10<br>20<br>10<br>30<br>20<br>10<br>30<br>20<br>20<br>10<br>20<br>20<br>20<br>20<br>20<br>20<br>20<br>20<br>20<br>2                                                                                                    |

Prikazan je potek spreminjanja podatkov za tabelo PRODUCTS v shemi STRESS.

V tabeli so s sivo barvo ozadja označene transakcije, znotraj katerih so vidne akcije. Za vsako akcijo vemo kdaj so se zgodile (kolona Timestamp), ter kdo je za to spremembo odgovoren (kolona User). Poleg tega so seveda vidne stare in nove vrednosti za vsako kolono izvorne tabele (OLD/NEW).

Nekatere vrstice imajo rumen trikotnik. To so vrstice ki so bile generirane kot posledica ROLLBACK operacije.

# Kontakt in tehnična podpora

Na voljo smo za vsakršna vprašanja:

- po e-pošti: <u>arbiter@abakus.si</u>
- po telefonu: 04 287 11 00

#### Spletne povezave:

http://www.arbiter.si/en/documentation

http://wiki.arbiter.si/

http://www.abakus.si/

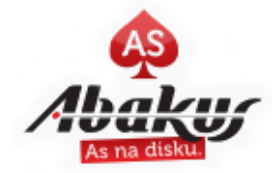